# Firmware CBD versão 2.3 Suporte para Ubuntu 20.04

# Objetivo

Este breve artigo explica a necessidade de atualizar o Ubuntu para a versão Focal 20.04 e como executar essa tarefa.

Dispositivos aplicáveis | Versão do firmware

• Painel de negócios da Cisco |2.3.0

Introduction

As versões anteriores do Cisco Business Dashboard (CBD) usavam o Ubuntu (versão Xenial, 16.04) como o sistema operacional subjacente.

Começando com o firmware CBD versão 2.3.0, o suporte foi adicionado para a versão Ubuntu Focal, 20.04 para o software Dashboard e Probe. As máquinas virtuais (VMs) implantáveis para VMware, Virtualbox, Hyper-V e AWS AMI para CBD 2.3.0 usarão o Ubuntu 20.04.

O CBD 2.3.0 oferecerá suporte ao Ubuntu 20.04 para o SO subjacente (tanto para as máquinas virtuais implantáveis quanto para as instalações bare-metal), além do SO atualmente suportado do Ubuntu 16.04 (em maio de 2021).

Em algum momento no futuro próximo, o suporte para Ubuntu 16.04 (versão Xenial) será descartado. O resultado final é que em algum momento, se você usar o Ubuntu 16.04 como o SO subjacente, precisará migrar sua implantação para o Ubuntu 20.04. Haverá um instalador bare-metal separado para o Painel e o Sonda.

Para migrar para a versão mais recente, você precisará fazer backup da implantação atual e restaurá-la para um novo painel que esteja executando o Ubuntu 20.04.

Isso não se aplica a testadores de switch incorporados ou dispositivos com gerenciamento direto.

## Fazer backup do painel existente

Vamos começar fazendo backup da implantação atual.

Navegue até System > Backup (Sistema > Backup).

| 谷 System 1     | $\langle \rangle$ |
|----------------|-------------------|
| License        |                   |
| Certificate    |                   |
| Email Settings |                   |
| API Usage      |                   |
| Backup 2       |                   |
| Restore        |                   |

#### Passo 2

Digite uma senha para criptografar o backup. Selecione **Backup e download** para iniciar o backup.

| ≡ Cisco Business Dashb                   | oard                                            | System                                     |
|------------------------------------------|-------------------------------------------------|--------------------------------------------|
| Backup                                   |                                                 |                                            |
| Backup system data. During the backup p  | process, system services will stop, and no othe | er user will be able to access the system. |
|                                          |                                                 |                                            |
| Enter a password to protect your backup: |                                                 |                                            |
| New Password                             | ······ •                                        |                                            |
| Retype New Password                      | ······ <b>v</b>                                 |                                            |
| 2                                        | Backup & Download View Status                   | Reset                                      |
|                                          |                                                 |                                            |

#### Etapa 3

Uma janela de status de backup é exibida e mostrará o progresso do backup.

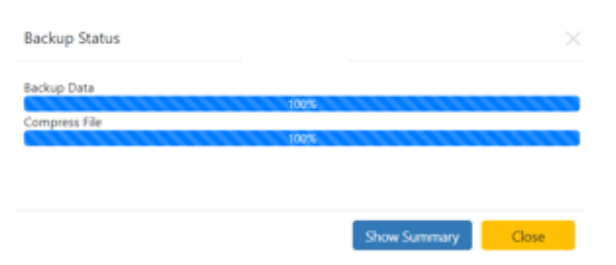

#### Passo 4

Quando o backup estiver concluído, uma janela será exibida, permitindo escolher onde o arquivo de backup será salvo. Você pode alterar o nome do arquivo se desejar, mas não se esqueça de salvá-lo como um arquivo *.bin*.

| 🗢 This PC    |  |
|--------------|--|
| 🗊 3D Objects |  |
| Desktop      |  |

### Restaurar um painel existente

Esta próxima seção explica as etapas a serem seguidas para restaurar o backup em um painel existente.

#### Passo 1

Navegue até Sistema > Restaurar.

| <ộ System 1    | $\langle$ |
|----------------|-----------|
| License        |           |
| Certificate    |           |
| Email Settings |           |
| API Usage      |           |
| Backup         |           |
| Restore 2      |           |

#### Passo 2

Digite a senha que foi usada para criptografar o conjunto de backup e clique em **Upload & Restore** para iniciar o processo de restauração.

| ■ Cisco Business Dashb                   | ooard                                        | System                                                  |           |
|------------------------------------------|----------------------------------------------|---------------------------------------------------------|-----------|
| Restore                                  |                                              |                                                         |           |
| Restore the system from a backup file. D | uring the restore process, system services v | will stop, and no other user will be able to access the | e system. |
|                                          |                                              |                                                         |           |
| Enter the password to unlock your backu  | p:                                           |                                                         |           |
| New Password                             |                                              |                                                         |           |
|                                          |                                              |                                                         |           |
| 2                                        | Upload & Restore View Status                 | Reset                                                   |           |

#### Etapa 3

Uma janela pop-up é exibida. Aqui você pode arrastar e soltar o arquivo de backup ou clicar na caixa para navegar até o arquivo de backup. Quando o arquivo for selecionado, clique no botão **Restaurar**.

| rag and drop | file here, or cli | ck to select from               | the filesystem                                  |                                                                |
|--------------|-------------------|---------------------------------|-------------------------------------------------|----------------------------------------------------------------|
|              | 1                 |                                 |                                                 |                                                                |
|              |                   |                                 |                                                 |                                                                |
|              | 23-17-20-060      | Prag and drop file here, or cli | rag and drop file here, or click to select from | rag and drop file here, or click to select from the filesystem |

#### Passo 4

Uma janela de status de restauração é exibida, mostrando o progresso da restauração. Quando o progresso da restauração atingir 100%, clique no botão **Fechar** 

| Decompress File | <br>10000 |  |
|-----------------|-----------|--|
| Partora Data    | 100%      |  |
| Nestore Data    | 100%      |  |
|                 |           |  |
|                 |           |  |
|                 |           |  |
|                 |           |  |

# Verificação

Se você deseja visualizar a versão Ubuntu de um painel ou sonda implantado, você pode obter essas informações por meio de um comando CLI (Command Line Interface, interface de linha de comando). Acesse a CLI por meio de uma conexão de console ou Shell Seguro (SSH) e emita o comando *lsb\_release -a*.

| cisco@ip-172-31- | 27-28:~\$ lsb_release -a |
|------------------|--------------------------|
| No LSB modules a | re available.            |
| Distributor ID:  | Ubuntu                   |
| Description:     | Ubuntu 20.04.2 LTS       |
| Release:         | 20.04                    |
| Codename:        | focal                    |
| cisco@ip-172-31- | 27-28:~\$                |

Neste exemplo, você vê que o console está executando o Ubuntu 20.04.

## Conclusão

Aí está, você deve ser bom para ir!